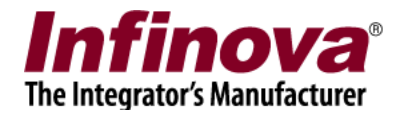

# Infinova® 2217 Security Management System

# **Android SmartPhone Client**

For Smartphones, PDAs and other hand-held devices which use Android 2.2 (or higher) Operating System

# **User Guide**

September 2015

www.infinova.com

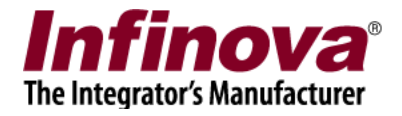

### Contents

| 1. Settings and Installation                                       | 3  |
|--------------------------------------------------------------------|----|
| Step 1 - Allow installation of "non-market" applications           | 3  |
| Step 2 – Copy application installable on Android                   | 4  |
| Step 3 -Install application installable on Android                 | 4  |
| 2. Settings to execute SMS Smartphone Client on your Android phone | 5  |
| Enable Wi-Fi                                                       | 5  |
| Keep awake setting                                                 | 6  |
| 3. Login                                                           | 7  |
| 4. Live View                                                       | 9  |
| 5. Full Screen View                                                | 10 |
| 6. Playback View                                                   |    |
| 7. Alarms View                                                     | 13 |
| 8. Settings View                                                   | 16 |
| 9. Running VMS Client in background                                | 17 |
| 10. Configuring Smartphone Client                                  |    |
| Create a user with Smartphone Client Privilege                     | 18 |
| Configure Channel groups for "Smartphone Client" privilege         | 20 |

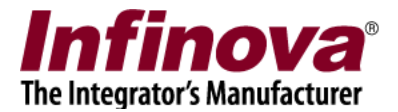

### 1. Settings and Installation

Note: The steps and screen shots described in this document are for Android 2.2 Operating System. The links and appearance may vary based on Android Operating System version installed on the SmartPhone device.

### Step 1 - Allow installation of "non-market" applications

In order to allow installation of SMS Smartphone client, we have to do following setting.

- Click settings
- Select "Applications" in the list
- You will be in "Application Settings" window
- Check "Unknown sources"->Allow installation of non-market applications

| Settings              | Аррlication settings                                |
|-----------------------|-----------------------------------------------------|
| Wireless & networks   | Unknown sources<br>Allow installation of non-Market |
| Call settings         |                                                     |
| 📣 Sound               | Set keyboard shortcuts to launch<br>applications    |
| Display               | Manage and remove installed applications            |
| E Location & security | View and control currently running services         |
| Applications          | Set options for application development             |

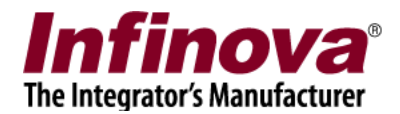

### Step 2 - Copy application installable on Android

- Transfer the application installable (\*.apk file) on Android SmartPhone.
- The file transfer can be done with FTP File transfer. For this we can install a FTP server on android phone .
  - For example: "SwiFTP" is a free FTP server available in Android Market
- Click on "Wi-Fi file transfer", click "start" on the application.
- It will show the IP address assigned.
- Start the FTP client program on your computer and enter the IP address and port number shown in Wi-Fi file transfer. You can use a FTP client like <u>FileZilla</u>
- Alternatively, you can type ftp://Android\_IP\_Address:Portnumber in your windows file explorer, access the android phone and do the file transfer.
- Copy the \*.apk file from your machine to the required location on Android phone. (For example : /sdcard)
- For more information on how to start and use Swiftp server on android, you can refer to the set of instructions given on this link <u>http://code.google.com/p/swiftp/wiki/UserInstructions</u>

### Step 3 -Install application installable on Android

- Access the file system on Android SmartPhone.
- You can go to MyFiles and go to the location where \*.apk file is copied
- Click on the installable and click "OK" for install
- The application will get installed on Android your phone
- Then you can click on application icon and start the application.

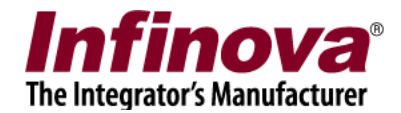

### 2. Settings to execute VMS Client 03.01 on your Android phone

### Enable Wi-Fi

- Go to settings tab, select "Wireless and Networks" and select "Turn ON Wi-Fi".
- It will detect the available Wi-Fi networks and then you can choose the correct Wi-Fi network

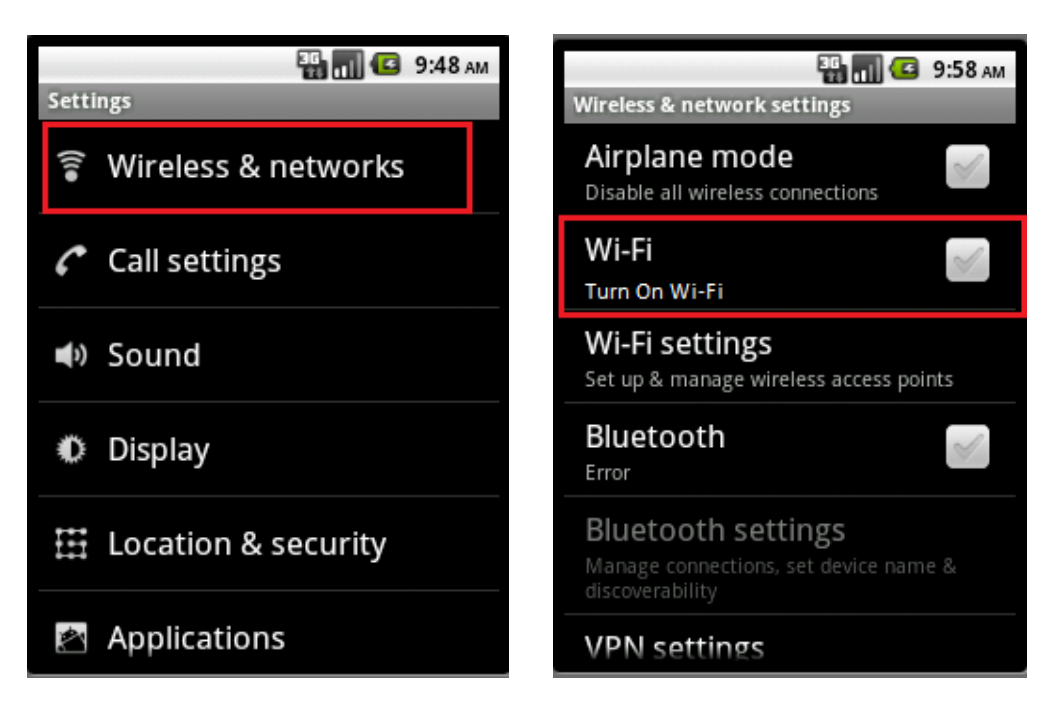

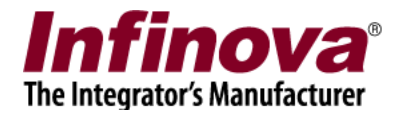

### Keep awake setting

By default Android phone sleeps when there is no activity on screen. This also disconnects Wi-Fi and then Smartphone client cannot communicate with the server. Hence if you want to run the application continuously, you will have to do setting for keeping the SmartPhone awake.

Check Settings->Application->Development ->Stay Awake. This keeps screen ON while phone is charging.

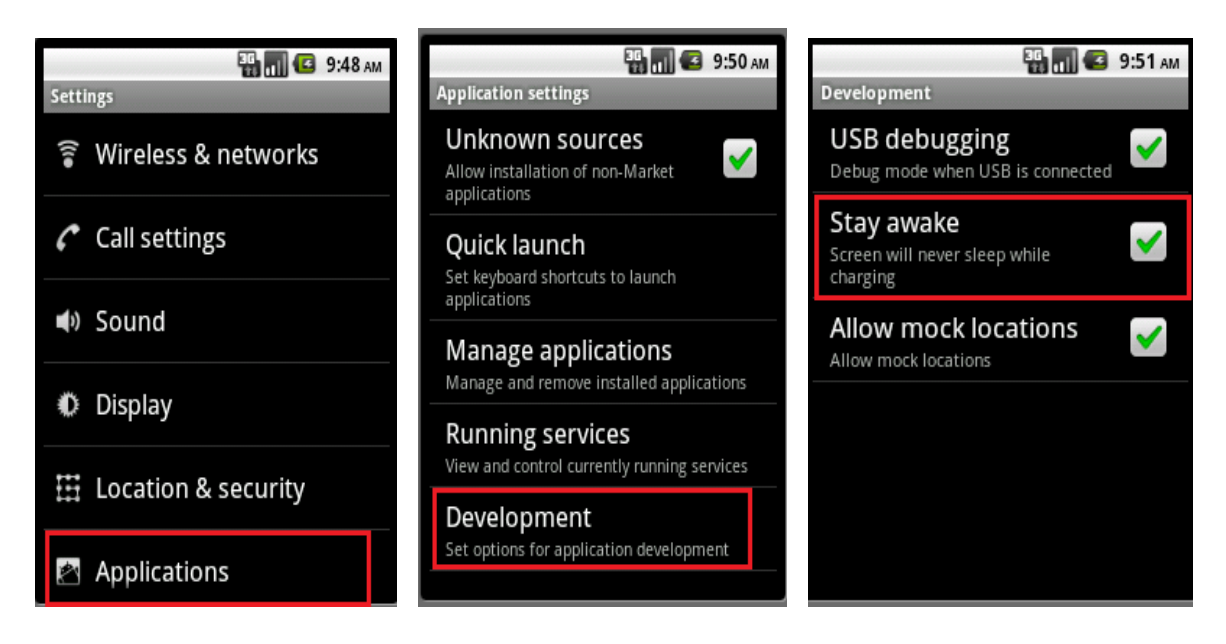

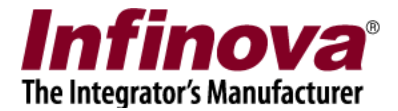

## 3. Login

This is the first screen which you will after running the SmartPhone client. Please type the IP address used by the server software. Please refer to the 'Security Management System Server – User Guide' document, 'Quick Start' section for details on how to locate the IP address used by the server software.

# Important - Only users with 'Smartphone Client' privilege can login from the SmartPhone client applications. Please refer to the section 'Configuring Smartphone Client User in Security Management System server', available in this document, for steps to add and configure a user with 'Smartphone Client' privilege in the Security Management Server.

Type the valid 'User name' and 'Password'. This should match with the user configured in the server software, and the user should have the 'Smartphone Client' privileges 'Remember Login' checkbox remembers the username and password for the subsequent sessions.

| Jser Name phoneClient<br>Password<br>Remember Login<br>Port Forwarding Enabled At Serve<br>Login Cancel<br>Version : 15.08.26.01 | P Address                                   | 192.168.0.67                                       |
|----------------------------------------------------------------------------------------------------|---------------------------------------------|----------------------------------------------------|
| Password Remember Login Port Forwarding Enabled At Serve Login Cancel Version : 15.08.26.01                                      | Jser Name                                   | phoneClient                                        |
| Remember Login Port Forwarding Enabled At Serve Login Cancel Version : 15.08.26.01                                               |                                             |                                                    |
| Version : 15.08.26.01                                                                                                    | Password R                                  | emember Login<br>arding Enabled At Serve           |
|                                                                                                    | Password<br>Password<br>Port Forwa<br>Login | emember Login<br>arding Enabled At Serve<br>Cancel |

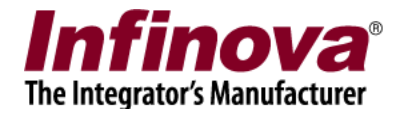

After login, the main application window is displayed which has live video view, alarms view and settings view.

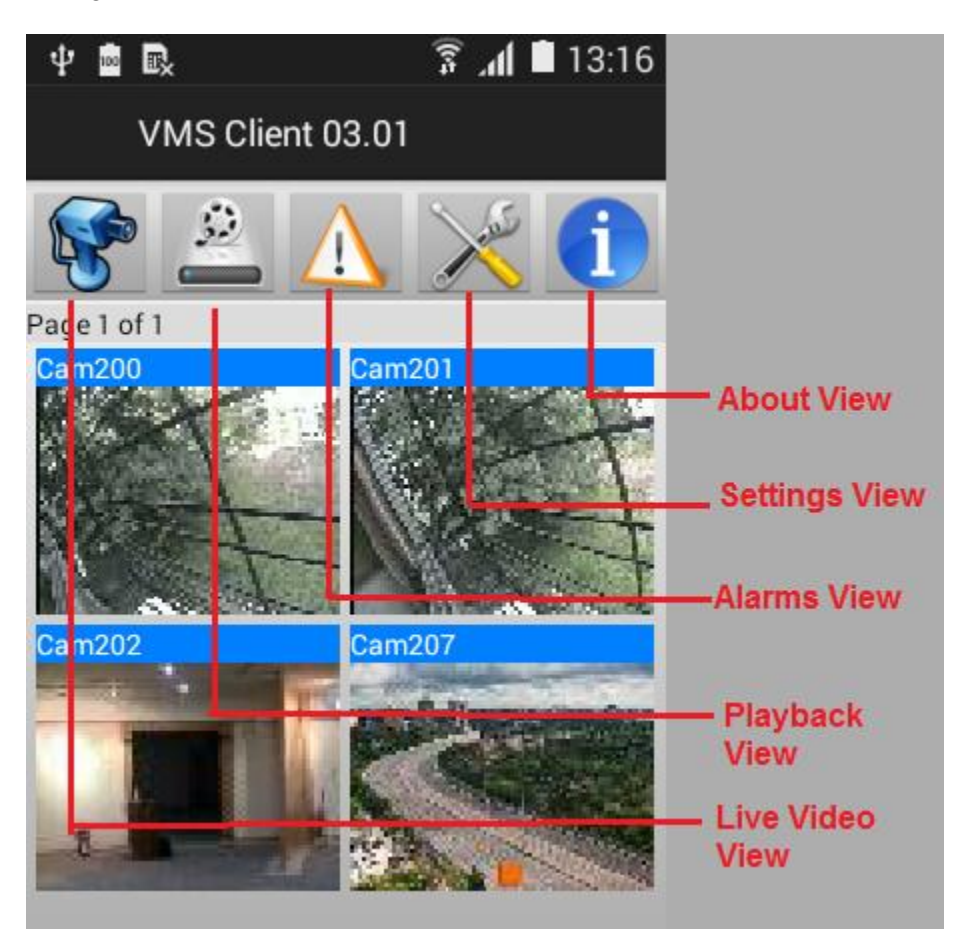

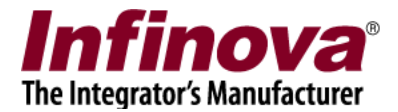

### 4. Live View

This view displays video streams for all video channels in video groups which have "Smartphone Client" privilege. For more information on how to create camera groups and grant privilege, refer to 'Section: Create Smartphone Client User' in this document.

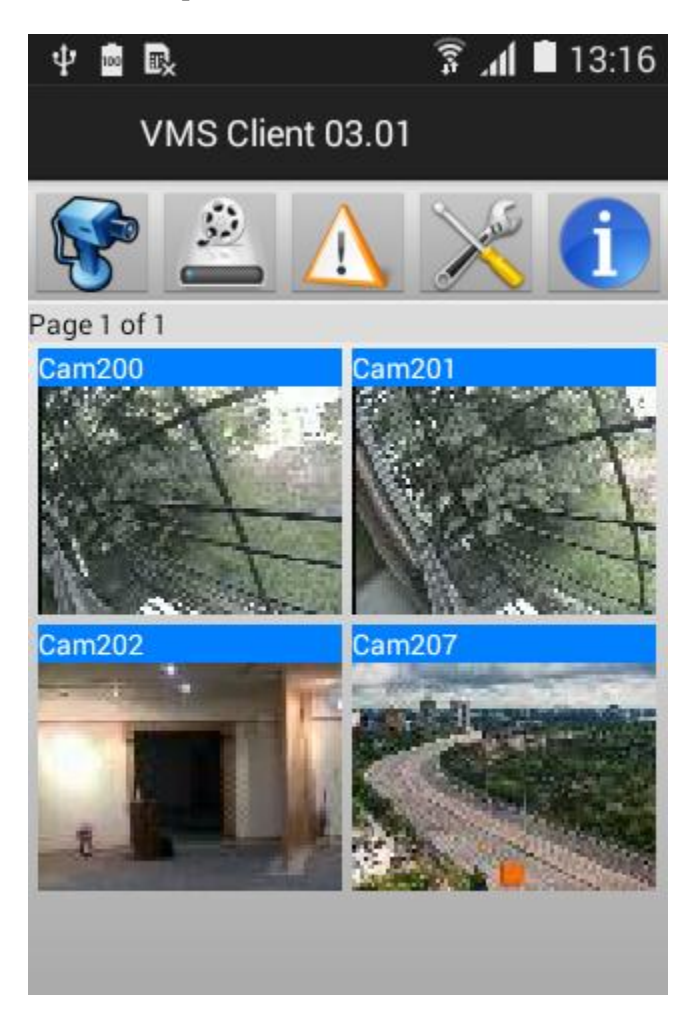

User can navigate through video pages by flipping pages with page swipe gestures.

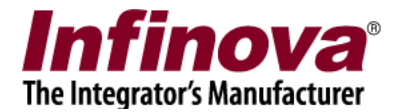

# **5. Full Screen View**

User can tap on one of the videos on live view to see it on full screen. This helps user in viewing video in more detail. User can navigate through video pages by swiping pages with page swipe gestures.

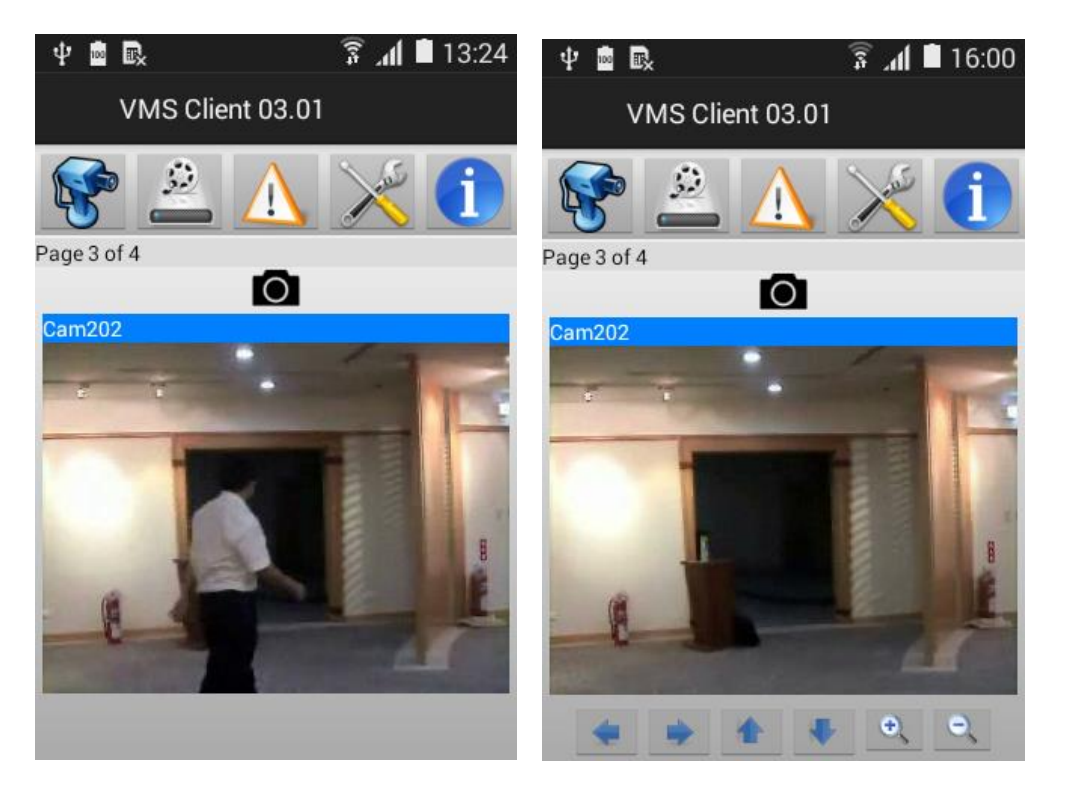

With top button you can take a screenshot image for the current video frame. The screenshot location on your mobile phone is shown on "<u>Settings</u>" tab. You can view the saved screenshots in "Gallery" of your mobile phone along with other images

If camera PTZ is enabled in VMS Server, then PTZ buttons are displayed in 1X1 view as shown. User can press the button to pan / tilt/ zoom the camera.

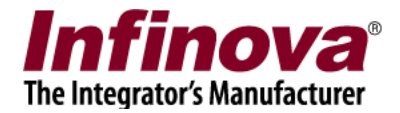

## 6. Playback View

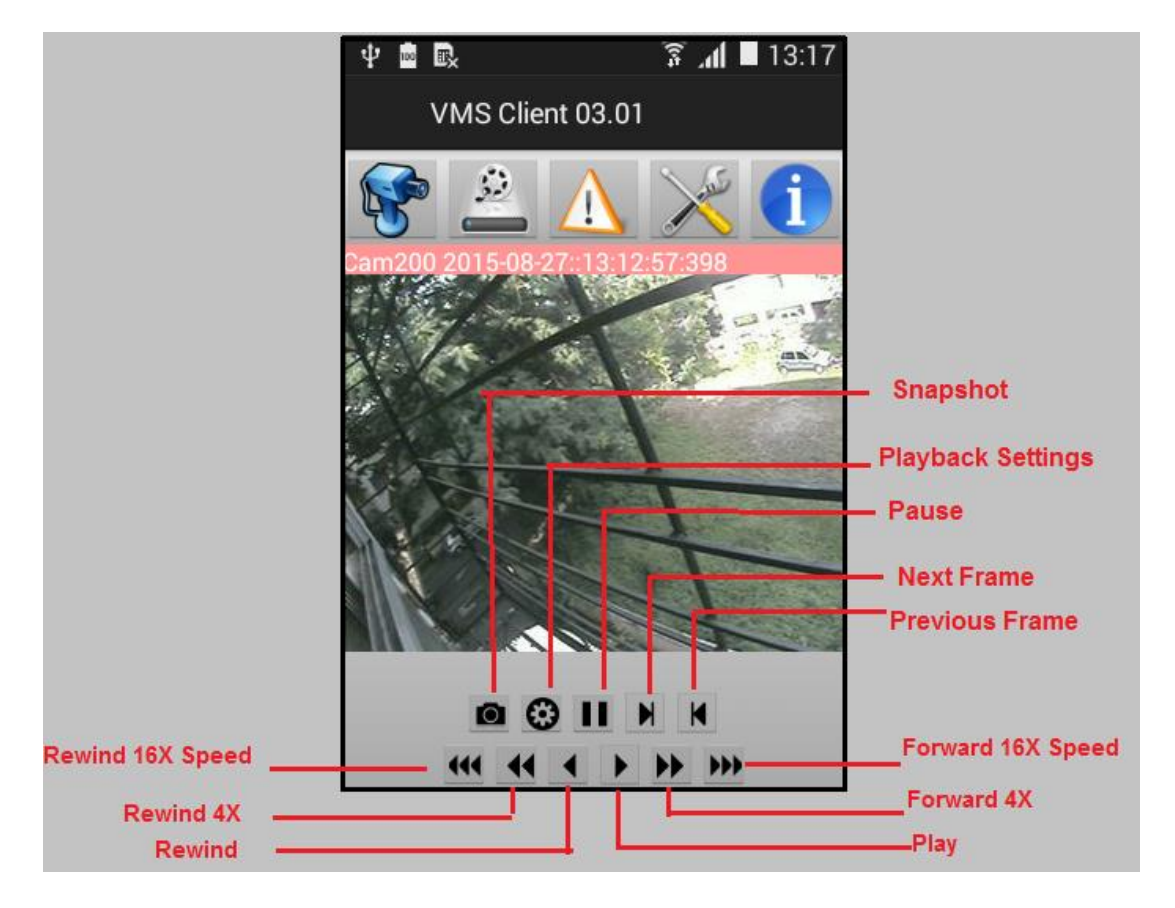

Playback can be started by selecting playback options with "Playback Settings"

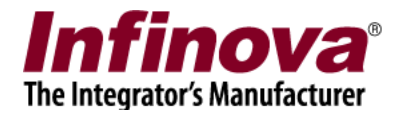

| ψ 🖻 🖪    |          | الا ال | 16:42 |
|----------|----------|--------|-------|
| Playba   | ck Setti | ngs    |       |
| Channel: |          |        |       |
| Cam194   | 4        |        |       |
| Date:    |          |        |       |
| 22       | Jun      | 2014   |       |
| 23       | Jul      | 2015   |       |
| 24       | Aug      | 2016   |       |
| Time:    |          |        |       |
| 15       | 41       |        |       |

User can set Channel and playback start date and time for starting playback

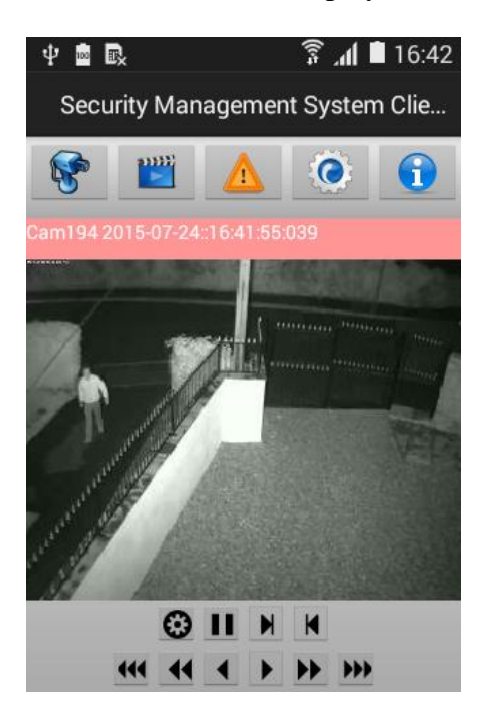

After the playback starts, user can fast forward and rewind the video by using buttons provides The video can also be paused and then played frame by frame.

Screenshots can be taken with screenshot button. The screenshot location on your mobile phone is shown on "<u>Settings</u>" tab. You can view the saved screenshots in "Gallery" of your mobile phone along with other images

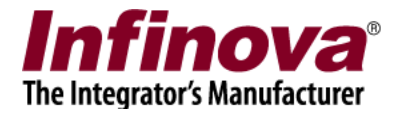

# 7. Alarms View

Alarms view shows the list of all the alarms that have happened at the server side.

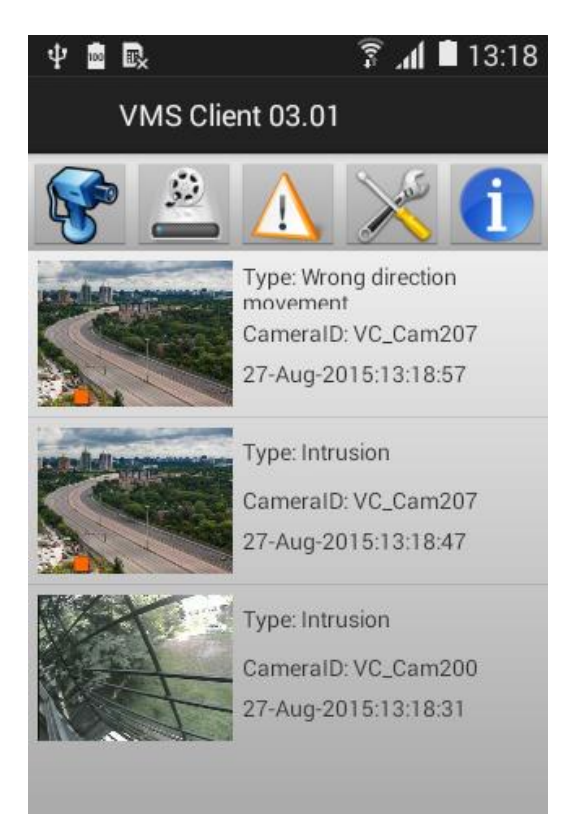

When a new alarm is received, the application shows an alert to user.

Clicking on the item in the list of alarms, opens the playback view and plays back recorded video for the camera at the alarm timestamp. The video plays for duration defined in settings for pre-event and post-event playback

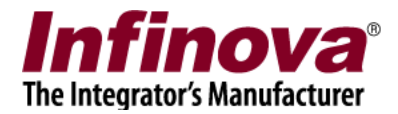

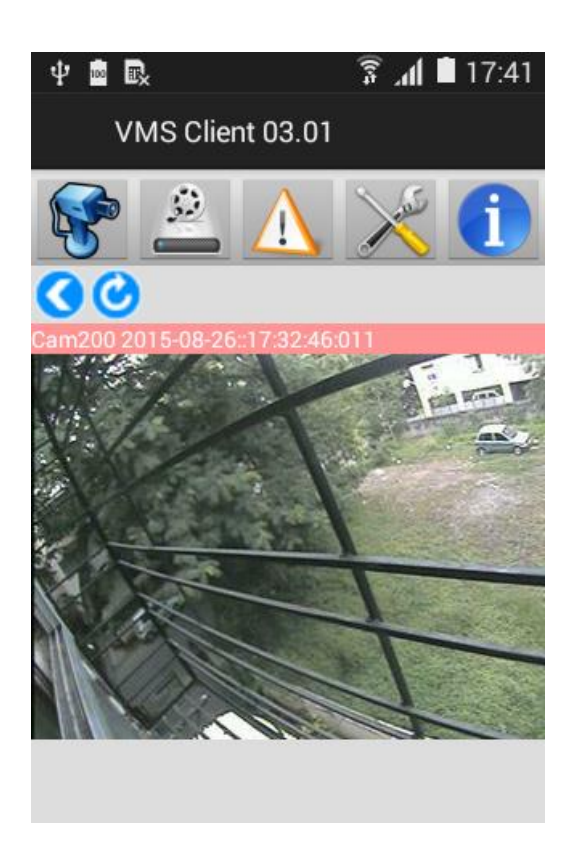

Clicking back button stops playback and shows the 'Alarms View' again. Clicking replay button restarts the playback.

Depending on settings done on "Settings" tab, an alert is displayed whenever application recieves a new alarm.

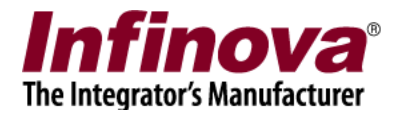

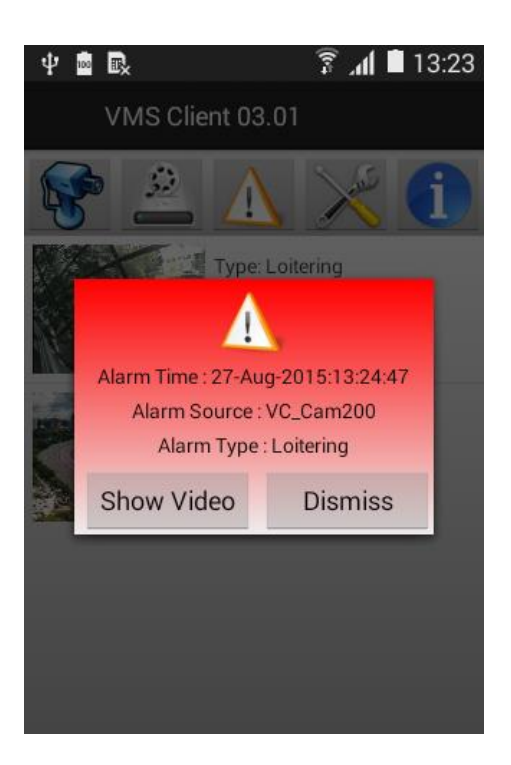

Clicking "Show Video" shows live view for source of alarm Clicking "Dismiss" closes event alert window.

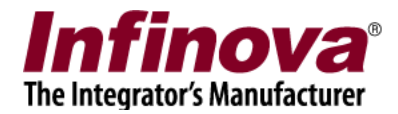

## 8. Settings View

Following Events Settings can be done from settings view.

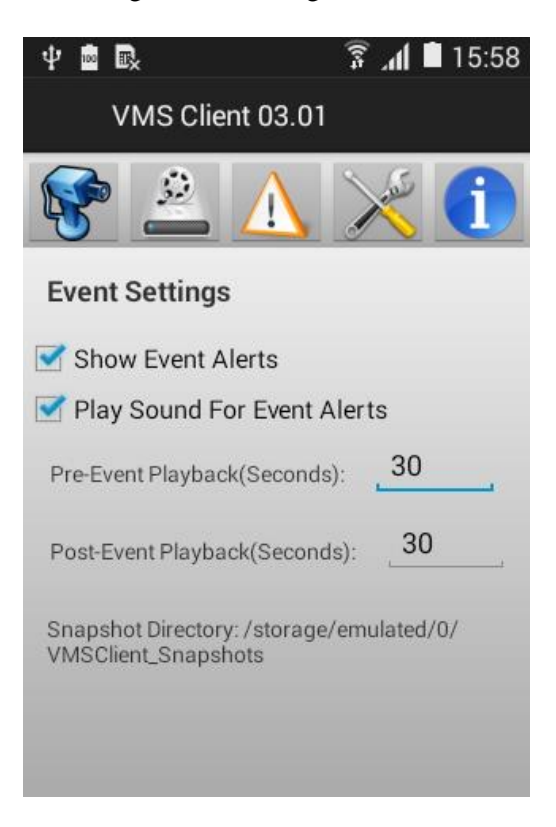

If "Show Event Alerts" is checked, then event alert window is shown when a new alarm is received

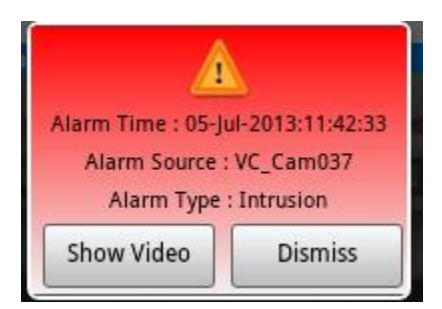

If "Play sound for event alerts" is selected then alert sound is played when a new alarm is received Pre-Event playback (seconds): Video played "Pre Event Playback Seconds" before the alarm time for playback.

Post-Event playback (seconds): Video played "Post Event Playback Seconds" after the alarm time for playback.

Snapshot directory shows the location of snapshots for live and playback views on your phone. This cannot be changed by user.

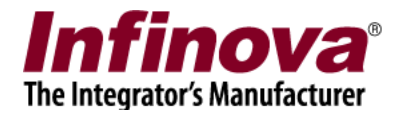

## 9. Running VMS Client in background mode.

User can close the user interface and video views and continue to run the application in background. User can click on back button, whenever he wants to close the UI.

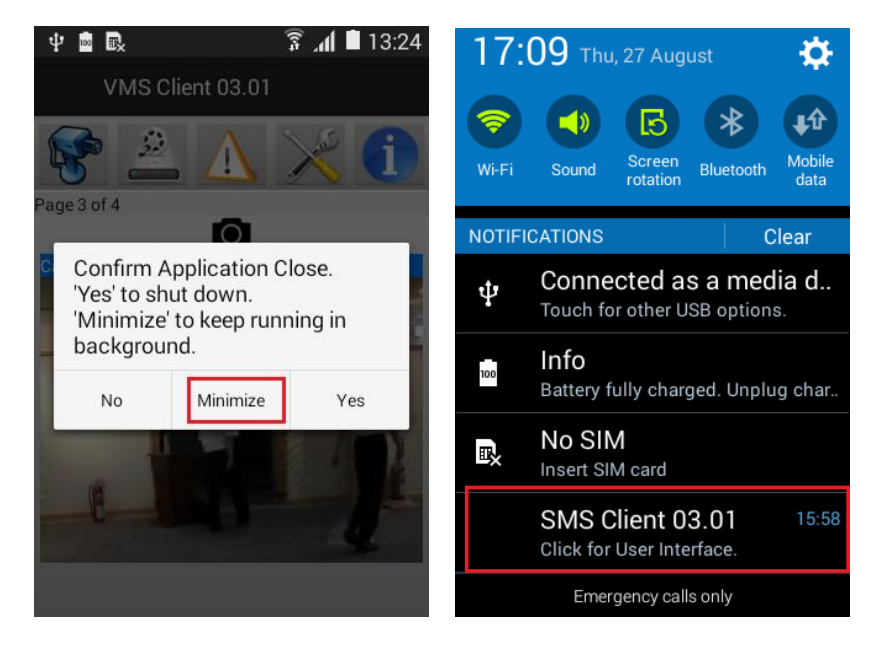

Clicking on "Back" button on phone shows following message. User can select "Minimize" to run VMS Client in background. An icon for the application is shown on status bar of the phone. User can expand status bar and click on application icon to launch the user interface.

In 'minimized' mode the VMS Client, keeps checking for new alarms generated by server. Whenever a new alarm is received in minimized mode, a notification is shown on status bar. User can expand status bar by pulling it down and click on the notification to view the camera for which the alarm is received.

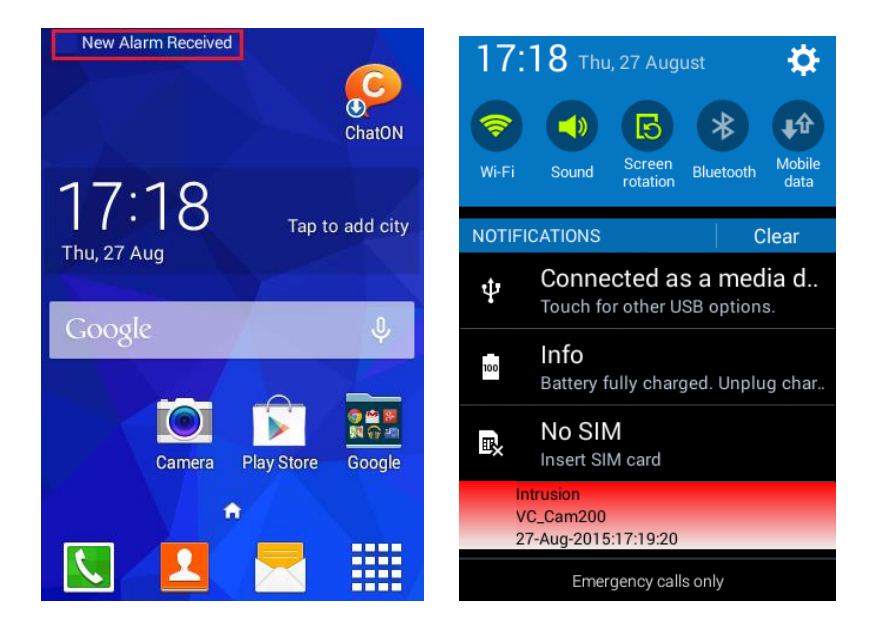

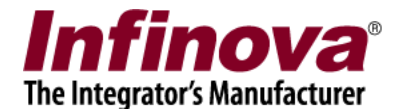

## **10. Configuring Smartphone Client User in Security Management System server**

### **Create a user with Smartphone Client Privilege**

• On Security Management System server, go to "Users" section under users and privileges

| Site_5.4.13.44       | Us       | sers and P | rivileges -> User | s             |         |            |
|----------------------|----------|------------|-------------------|---------------|---------|------------|
| Video devices        | <u> </u> |            |                   |               |         |            |
| Channel Groups       |          |            | E ×               |               |         |            |
| Status               |          |            |                   |               |         |            |
| Security devices     |          | Sr No.     | User Name         | Privilege     | Enabled | Туре       |
| Users and Privileges |          | 1          | admin             | Administrator | Enabled | In Built   |
| 🕨 Users              |          | 2          | ор                | testPrev      | Enabled | Configured |
| admin                |          |            |                   |               |         |            |
| ор                   |          |            |                   |               |         |            |
| Privileges           |          |            |                   |               |         |            |
| Administrator        | =        |            |                   |               |         |            |
| Operator             |          |            |                   |               |         |            |
| Guest                |          |            |                   |               |         |            |
| Web Client           |          |            |                   |               |         |            |
| Smartphone Client    |          |            |                   |               |         |            |
| testPrev             |          |            |                   |               |         |            |
| Alarm management     |          |            |                   |               |         |            |
| Reports              |          |            |                   |               |         |            |
| Data management      |          |            |                   |               |         |            |

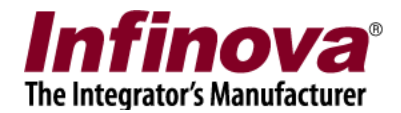

• Click Add new User

| Add New User      |                      | × |
|-------------------|----------------------|---|
| User Name:        | SmartPhoneUser       |   |
| Password:         | ••••                 |   |
| Confirm Password: | ••••                 |   |
| Privilege:        | Smartphone Client 🔹  |   |
|                   | 🗹 Enable user        |   |
| Address Line 1:   | Address1             |   |
| Address Line 2:   | Address2             |   |
| Phone No:         | 23345566             |   |
| E-mail ID:        | smartphoneuser@test. |   |
|                   | 8                    |   |

- Fill in the required information and select the privilege as "Smartphone Client"
- Click OK

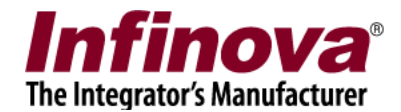

### **Configure Channel groups for "Smartphone Client" privilege**

• Click on "Privilege" under users and privileges section

| Site_5.4.13.44       |          | Users and P | rivileges -> Privileges |            |   |
|----------------------|----------|-------------|-------------------------|------------|---|
| Video devices        | <b>^</b> |             |                         |            |   |
| Channel Groups       |          | E           |                         |            |   |
| Status               |          |             |                         |            |   |
| Security devices     |          | Sr No.      | Privilege Name          | Туре       |   |
| Users and Privileges |          | 1           | Administrator           | In Built   |   |
| Users                |          | 2           | Operator                | In Built   |   |
| admin                |          | 3           | Guest                   | In Built   |   |
|                      |          | 4           | Web Client              | In Built   | _ |
| ор                   | _        | 5           | Smartphone Client       | In Built   | _ |
| Privileges           |          | 6           | testPrev                | Configured |   |
| Administrator        | =        |             |                         |            |   |
| Operator             |          |             |                         |            |   |
| Guest                |          |             |                         |            |   |
| Web Client           |          |             |                         |            |   |
| Smartphone Client    |          |             |                         |            |   |
| testPrev             |          |             |                         |            |   |
|                      |          |             |                         |            |   |

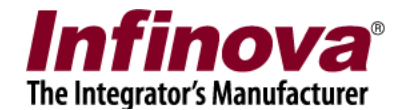

- Select and edit "Smartphone Client" privilege
- Add required channel groups for this type of privilege

| Jsers and Privileges $\rightarrow$ Privileges – | • Smartphon     | e Client                                    |                                                               |
|-------------------------------------------------|-----------------|---------------------------------------------|---------------------------------------------------------------|
| Privilege Name: Smartphon                       | e Client        |                                             | _                                                             |
| Privilege Type: In Built<br>Features allowed:   |                 | Features not allowed:                       |                                                               |
| Feature Name<br>Alarm view                      | <<br>>          | Feature Name                                | Settings can not be<br>changed for the in-built<br>privileges |
| < ►<br>Device groups allowed:                   | <b>&gt;&gt;</b> | ✓ ► Device groups not allowed:              |                                                               |
| Channel Group<br>CG_AllChannels                 |                 | Channel Group<br>CG_Group001<br>CG_Group002 |                                                               |
|                                                 |                 |                                             |                                                               |